## What is the Ohio Child Support Customer Service Web Portal?

he Ohio Child Support Customer Service Portal allows customers with an active child support case a secure environment in which they can view their child support case information on demand.

Customers are able to view and print up to two years of child support payment data, as well as view address, employment, health insurance and support order information that is on file with the child support agency.

From **www.jfs.ohio.gov/ocs**, just click on the sentence that says "To access your child support case information, **click here**" option. This will take you to the "Welcome to the Child Support Customer Service Portal Page" (below) providing you with all of the information needed to register or learn about what information is available in the portal. The right navigation bar provides you with links to frequently asked questions, child support glossary, a troubleshooting guide, web portal availability, along with easy-to-follow user guides on how to register, and use the screens once logged into the portal.

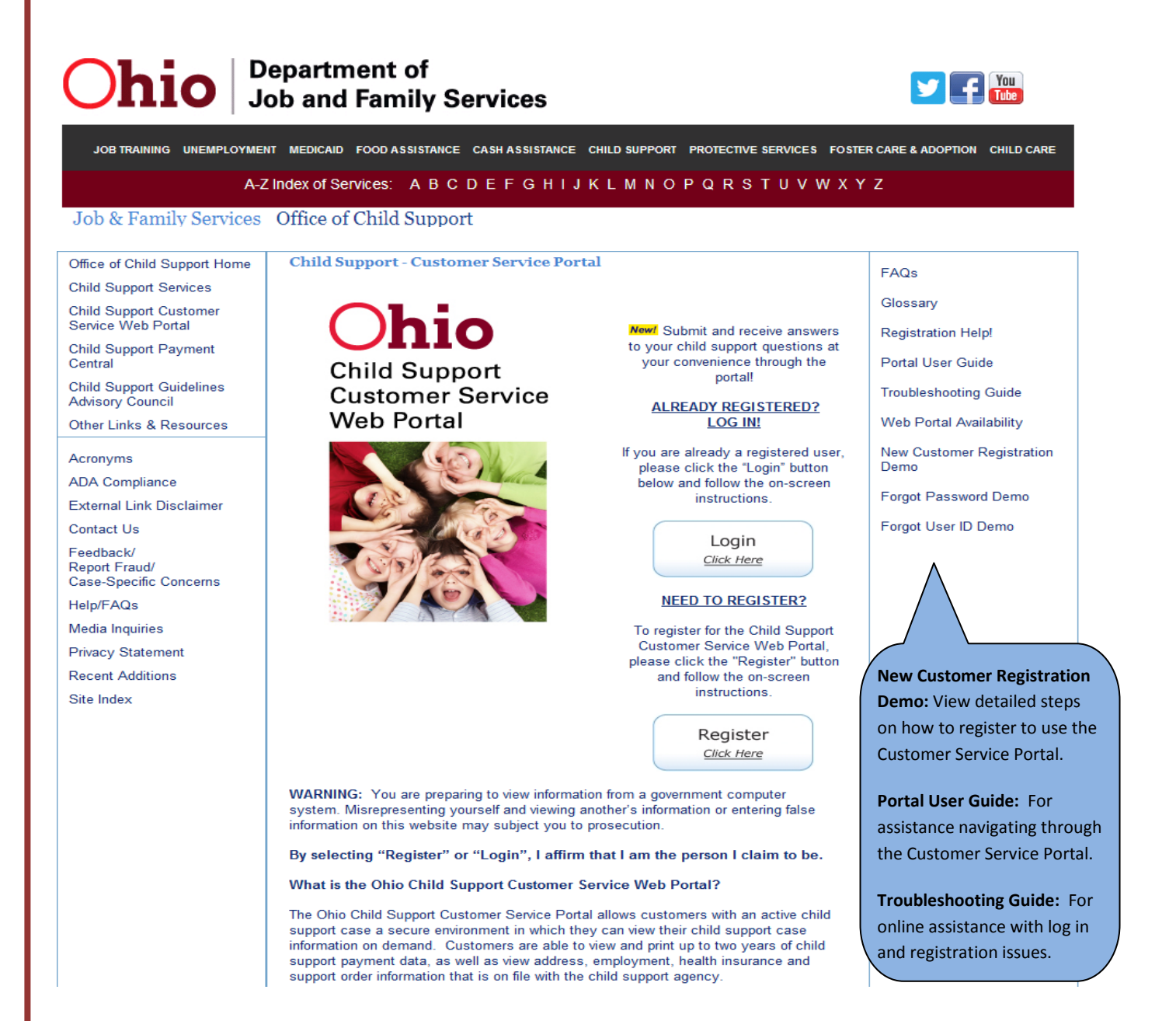